# Kanban View of Work Requests

help.fracttal.com/hc/en-us/articles/29190349282957-Kanban-View-of-Work-Requests

The Kanban view, a powerful tool for organizing and tracking work requests, is presented as a visual dashboard that organizes them into different states through columns. This article breaks down how to get the most out of this intuitive interface.

| Requests<br>Work Request                     | -                                                                                                    |                                                                    | Old Version 🕤 🏼 🥏 🔗    | E FE ~                         |  |
|----------------------------------------------|----------------------------------------------------------------------------------------------------|--------------------------------------------------------------------|------------------------|--------------------------------|--|
|                                              | 2                                                                                                    |                                                                    | 3                      | Ŧ                              |  |
| Pending 159 C                                | In Progress                                                                                                    | 346 🕤                                                              | Closed WO's            | 501 🖒                          |  |
| N°: 1009 Work request deleted from to-do ~   | N°: 1014                                                                                                    | WO's in Process                                                    | N°: 1011               | Rejected                       |  |
| Asset: UNIDAD GENERADORA DE HIDROGENO        | Asset: PLANTA 1 CDMX México { PLA-01-FRA                                                                             | Asset: PLANTA 1 CDMX México { PLA-01-FRA } Asset: BANDA TRANSPORTA |                        |                                |  |
| Description: Revisar Generador torre 2       | Description: Planificador virtual directo a OT en proceso Description: test de solicitud desde el portal de invitado |                                                                    | e invitado             |                                |  |
| m 2024-08-13                                 | ☐ 2024-08-15 ▲                                                                                                    | ☐ 2024-08-15 △                                                     |                        |                                |  |
| Fabián Eliecer Montoya Fonne 🔂 💿             | JOSÉ FERNANDO CRUZ MOS                                                                                               | @ ₽                                                                | FERNANDO MOSQUEDA      | 0                              |  |
| N°: 1008 Work request deleted from to-do ~   | N°: 1013                                                                                                    | WO's in Process                                                    | N°: 1010               | Solved with WO                 |  |
| Asset: CENTRO COMERCIAL EL TESORO { CC-TER } | Asset: test imene Asset: BANDA TRANSPORTADORA                                                                        |                                                                    |                        |                                |  |
| Description: Test                            | Description: luz roja en un coche                                                                                    | Description: luz roja en un coche                                  |                        | Description: MOTOR NO ENCIENDE |  |
| ☐ 2024-08-12 △                               | ☐ 2024-08-14                                                                                                    |                                                                    |                        |                                |  |
| Ramon Toro                                   | Imène Chakroun                                                                                                    | @ ₽                                                                | OPERADOR 24            | ⊕ ©                            |  |
| N°: 1002 Work request deleted from to-do ~   | N°: 1012                                                                                                    | In Process ~                                                       | N°: 1007               | Solved with WO                 |  |
| Asset: FRACTTAL FERMOS { FRAC-01 }           | Asset: VEHICULOS COLOMBIA { VEH-077 } Asset: PLANTA 1 CDMX México { PLA-01-FRA }                                     |                                                                    | }                      |                                |  |
| Description: No enciende                     | Description: luz roja encendida en el tablero Description: Ejemplo de planificador                                   |                                                                    |                        |                                |  |
| iii 2024-08-09                               | ☐ 2024-08-14 ▲                                                                                                    |                                                                    | 2024-08-12             | (+                             |  |
| ROGELIO LOPEZ - GER                          | Imène Chakroun                                                                                                    |                                                                    | JOSÉ FERNANDO CRUZ MOS | لې, ⊚                          |  |

## **Understanding the Kanban Structure**

The Kanban view divides work requests into three key columns:

- 1. Pending Requests
- 2. Work in Progress Work Requests
- 3. Completed Work Requests

#### Exploring the different application statuses

In the Kanban view, each request is classified in one of the following states, providing a clear view of the progress and current status:

## 1. Pending Requests

Pre-execution status, where the request is waiting to be assigned as a work order.

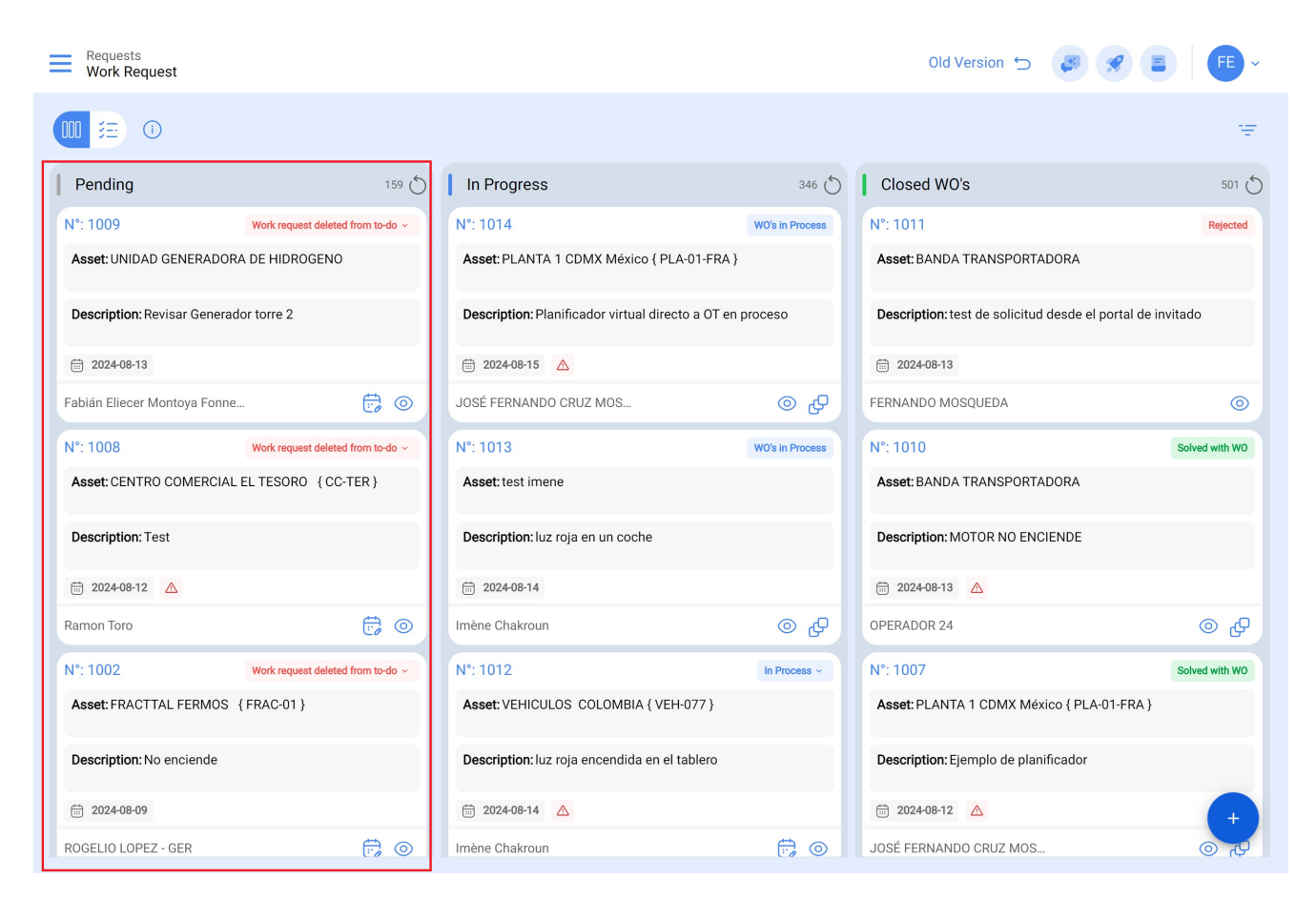

#### 2. Work in progress requests

Initial stage of a work request which is in the process of execution.

| Work Request               |                                                                                     |                                                                                                    |                 | Old Version 🕤 🛛 🥃              | 8 🔳 투 ×        |
|----------------------------|-------------------------------------------------------------------------------------|----------------------------------------------------------------------------------------------------|-----------------|--------------------------------|----------------|
|                            |                                                                                     |                                                                                                    |                 |                                | Ŧ              |
| Pending                    | 159 💍                                                                               | In Progress                                                                                                    | 346 🖒           | Closed WO's                    | 501 (5         |
| N°: 1009                   | Work request deleted from to-do ~                                                   | N°: 1014                                                                                                    | WO's in Process | N°: 1011                       | Rejected       |
| Asset: UNIDAD GENERAD      | ORA DE HIDROGENO                                                                    | Asset: PLANTA 1 CDMX México ( PLA-01-FRA ) Asset: BANDA TRANSPORTADORA                                               |                 |                                |                |
| Description: Revisar Gene  | rador torre 2                                                                       | Description: Planificador virtual directo a OT en proceso Description: test de solicitud desde el portal de invitado |                 | ortal de invitado              |                |
| iiii 2024-08-13            |                                                                                     |                                                                                                    |                 |                                |                |
| Fabián Eliecer Montoya Fon | ine 🔁 💿                                                                             | JOSÉ FERNANDO CRUZ MOS                                                                                               | @ ₽             | FERNANDO MOSQUEDA              | ۲              |
| N°: 1008                   | Work request deleted from to-do ~                                                   | N°: 1013                                                                                                    | WO's in Process | Nº: 1010                       | Solved with WO |
| Asset: CENTRO COMERCI      | CENTRO COMERCIAL EL TESORO { CC-TER } Asset: test imene Asset: BANDA TRANSPORTADORA |                                                                                                    |                 |                                |                |
| Description: Test          |                                                                                     | Description: luz roja en un coche                                                                                    |                 | Description: MOTOR NO ENCIENDE |                |
| 🛱 2024-08-12 🔼             |                                                                                     | iii 2024-08-14                                                                                                    |                 | ் 2024-08-13 ▲                 |                |
| Ramon Toro                 | ē 💿                                                                                 | Imène Chakroun                                                                                                    | <b>₽</b> ©      | OPERADOR 24                    | 9 ⊚            |
| N°: 1002                   | Work request deleted from to-do ~                                                   | N°: 1012                                                                                                    | In Process ~    | N°: 1007                       | Solved with WO |
| Asset: FRACTTAL FERMO      | S {FRAC-01}                                                                         | Asset: VEHICULOS COLOMBIA { VEH-077 } Asset: PLANTA 1 CDMX México { PLA-01-FRA }                                     |                 | 1-FRA }                        |                |
| Description: No enciende   |                                                                                     | Description: luz roja encendida en el tablero Description: Ejemplo de planificador                                   |                 |                                |                |
| 2024-08-09                 |                                                                                     |                                                                                                    |                 |                                |                |
| ROGELIO LOPEZ - GER        | <b>;</b>                                                                            | Imène Chakroun                                                                                                    | (ii)            | JOSÉ FERNANDO CRUZ MOS         | لې, ⊚          |

## 3. Closed Work Requests

Last stage, marking the conclusion of the work request and giving solution to the requirement.

| Requests<br>Work Request |                                                                  |                                                                                                    |                             | Old Version 🕤 🏼 🛃              | 8 E FE ~       |
|--------------------------|------------------------------------------------------------------|----------------------------------------------------------------------------------------------------|-----------------------------|--------------------------------|----------------|
|                          |                                                                  |                                                                                                    |                             |                                | 南              |
| Pending                  | 159 💍                                                            | In Progress                                                                                                    | 346 🖒                       | Closed WO's                    | 501 💍          |
| N°: 1009                 | Work request deleted from to-do ~                                | N°: 1014                                                                                                    | WO's in Process             | N°: 1011                       | Rejected       |
| Asset: UNIDAD GENERA     | ADORA DE HIDROGENO                                               | Asset: PLANTA 1 CDMX México { PLA-01-FRA }                                                                          |                             | Asset: BANDA TRANSPORTADORA    |                |
| Description: Revisar Ger | nerador torre 2                                                  | Description: Planificador virtual directo a OT en proceso Description: test de solicitud desde el portal de invitad |                             | rtal de invitado               |                |
| 2024-08-13               |                                                                  | ☐ 2024-08-15 ▲                                                                                                    |                             |                                |                |
| Fabián Eliecer Montoya F | onne 🔂 💿                                                         | JOSÉ FERNANDO CRUZ MOS                                                                                              | ୟ ⊚                         | FERNANDO MOSQUEDA              | $\odot$        |
| N°: 1008                 | Work request deleted from to-do ~                                | N°: 1013                                                                                                    | WO's in Process             | N°: 1010                       | Solved with WO |
| Asset: CENTRO COMER      | Asset: CENTRO COMERCIAL EL TESORO { CC-TER } Asset: test imene A |                                                                                                    | Asset: BANDA TRANSPORTADORA |                                |                |
| Description: Test        |                                                                  | Description: luz roja en un coche                                                                                   |                             | Description: MOTOR NO ENCIENDE |                |
| 2024-08-12               |                                                                  | iii 2024-08-14                                                                                                    |                             | 📅 2024-08-13 🛆                 |                |
| Ramon Toro               | Ē, ©                                                             | Imène Chakroun                                                                                                    | ⊕ ⊚                         | OPERADOR 24                    | <b>₽</b> ⊚     |
| N°: 1002                 | Work request deleted from to-do ~                                | N°: 1012                                                                                                    | In Process ~                | N°: 1007                       | Solved with WO |
| Asset: FRACTTAL FERM     | IOS {FRAC-01}                                                    | Asset: VEHICULOS COLOMBIA { VEH-077 } Asset: PLANTA 1 CDMX México { PLA-01-FRA }                                    |                             | -FRA }                         |                |
| Description: No encience | le                                                               | Description: luz roja encendida en el tablero Description: Ejemplo de planificador                                  |                             |                                |                |
| 2024-08-09               |                                                                  |                                                                                                    |                             | 2024-08-12                     | (+             |
| ROGELIO LOPEZ - GER      | <b>;</b> 0                                                       | Imène Chakroun                                                                                                    | <b>;</b>                    | JOSÉ FERNANDO CRUZ MOS         | بع ا           |

## 4. Iconography :

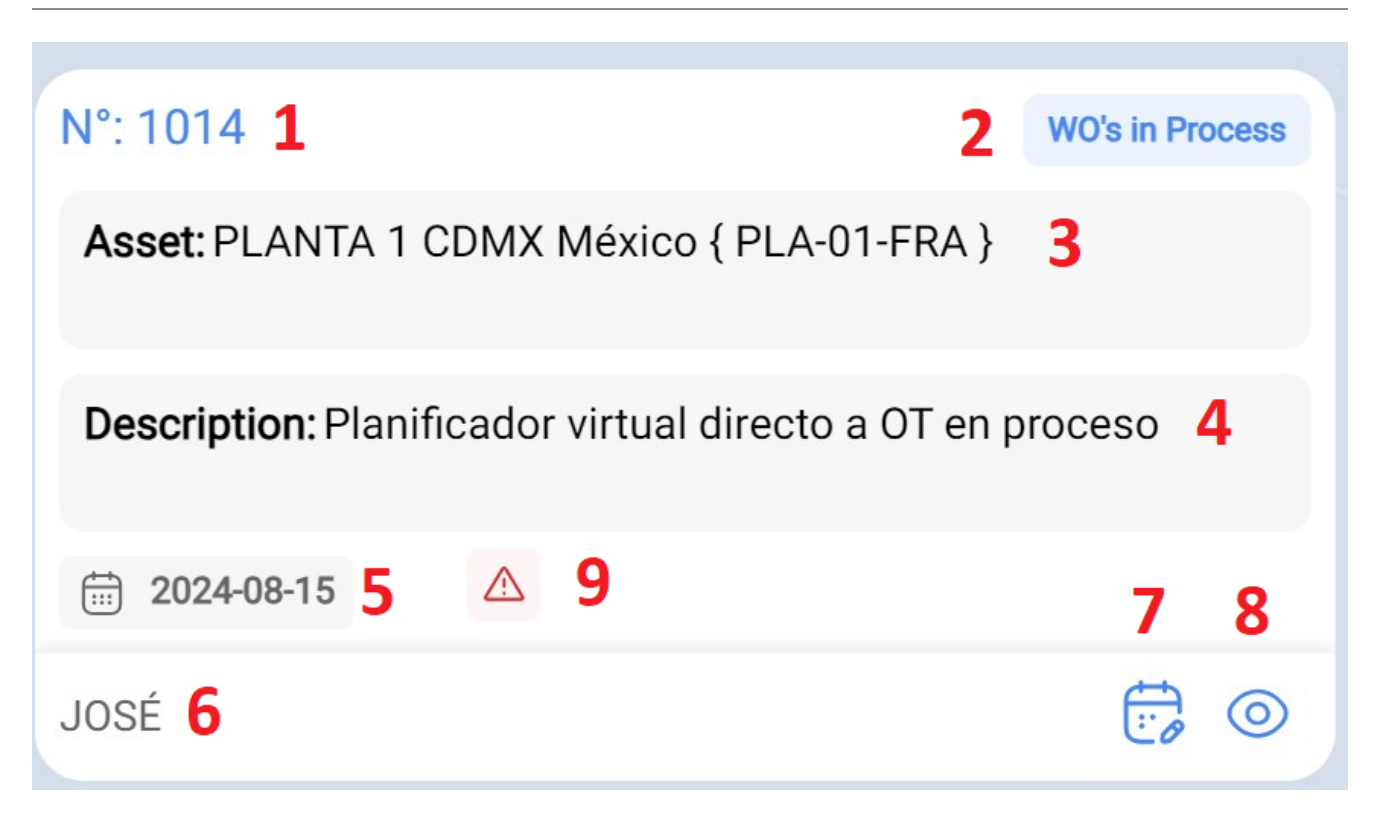

1. Work request consecutive: The number of the work request is shown here, and its value increases with each new request made.

- 2. Status of the request: Describes the status of the work request.
- 3. **Asset Name:** This section mentions the name of the asset that is being reported as an anomaly.
- 4. **Description:** Shows the description provided by the person reporting the failure.
- 5. Date of request: Indicates the date on which the work request was made.
- 6. **Person requesting:** Displays the name of the person requesting the service.
- 7. **Schedule task:** From this option, it is possible to schedule the work request in a pending task or work order. You must assign details such as the type of task and other optional descriptions such as: classification, priority, estimated duration, a scheduling date, among others.
- 8. **Asset Detail:** Selecting this option redirects to the catalog module and displays all the descriptive data of the asset.
- 9. **Urgent:** This icon appears when, within the work request, it is indicated that the activity is urgent. Therefore, the request should be prioritized whenever possible or an analysis should be performed as soon as possible.

| Requests<br>Work Request                   |                                                                                                    |                 | Old Version 🕤 🏼 🦪 💡                        | FE ~                              |  |
|--------------------------------------------|----------------------------------------------------------------------------------------------------|-----------------|--------------------------------------------|-----------------------------------|--|
| · · · · · · · · · · · · · · · · · · ·      |                                                                                                    |                 |                                            | Ŧ                                 |  |
| Pending 159 🖒                              | In Progress                                                                                                    | 346 🕤           | Closed WO's                                | 501 💍                             |  |
| N°: 1009 Work request deleted from to-do ~ | N°: 1014                                                                                                    | WO's in Process | N°: 1011                                   | Rejected                          |  |
| Asset: UNIDAD GENERADORA DE HIDROGENO      | Asset: PLANTA 1 CDMX México { PLA-01-FRA } Asset: BANDA TRANSPORTADORA                                               |                 |                                            |                                   |  |
| Description: Revisar Generador torre 2     | Description: Planificador virtual directo a OT en proceso Description: test de solicitud desde el portal de invitado |                 | invitado                                   |                                   |  |
| iii 2024-08-13                             | 2024-08-15                                                                                                    |                 | 2024-08-13                                 |                                   |  |
| Fabián Eliecer Montoya Fonne 😥 💿           | JOSÉ FERNANDO CRUZ MOS                                                                                               | ⊕ ⊚             | FERNANDO MOSQUEDA                          | 0                                 |  |
| N°: 1008 Work request deleted from to-do ~ | N°: 1013                                                                                                    | WO's in Process | N°: 1010                                   | Solved with WO                    |  |
| Asset: CENTRO COMERCIAL EL TESORO {CC-TER} | R Asset: test imene Asset: BANDA TRANSPORTADORA                                                                      |                 |                                            |                                   |  |
| Description: Test                          | Description: luz roja en un coche                                                                                    |                 | Description: MOTOR NO ENCIENDE             |                                   |  |
| 2024-08-12                                 | 2024-08-14                                                                                                    |                 |                                            |                                   |  |
| Ramon Toro                                 | Imène Chakroun                                                                                                    | @ ₽             | OPERADOR 24                                | ୍ ତ                               |  |
| N°: 1002 Work request deleted from to-do ~ | N°: 1012                                                                                                    | In Process ~    | N°: 1007                                   | Solved with WO                    |  |
| Asset: FRACTTAL FERMOS {FRAC-01}           | Asset: VEHICULOS COLOMBIA { VEH-077 } Asset: PLAN                                                                    |                 | Asset: PLANTA 1 CDMX México { PLA-01-FRA } | ANTA 1 CDMX México { PLA-01-FRA } |  |
| Description: No enciende                   | Description: luz roja encendida en el tablero De                                                                     |                 | Description: Ejemplo de planificador       |                                   |  |
| m 2024-08-09                               | 2024-08-14                                                                                                    |                 | 2024-08-12                                 | (+                                |  |
| ROGELIO LOPEZ - GER                        | Imène Chakroun                                                                                                    | (ii) (iii)      | JOSÉ FERNANDO CRUZ MOS                     | (J) (D)                           |  |

#### 5.Access to detailed information

To get detailed information on the different statuses, you can click on the information icon. This action will provide you with an easy-to-understand visual representation, using symbols and colors, to quickly understand the status of the requests present in the Kanban interface. This view not only provides an effective way to organize tasks, but also offers quick access to crucial details, allowing you to optimize the management of your projects and resources.

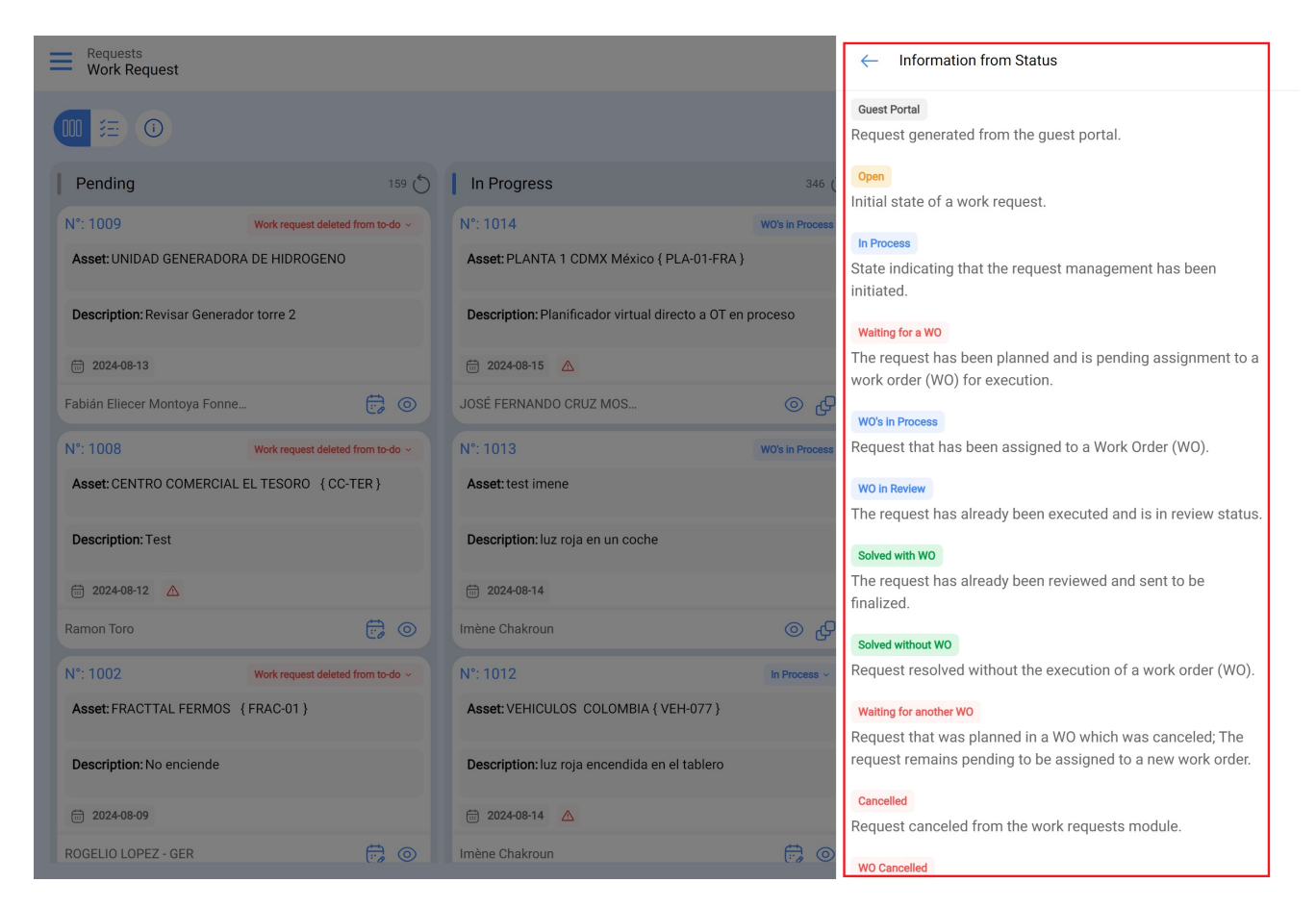

Each status will be displayed in its corresponding column. Below, we clearly explain where each status of the request should appear, so you can easily track the progress of each case.

| Pending                    | In Progress            | Completed         |
|----------------------------|------------------------|-------------------|
| Guest Portal               | Waiting for a WO       | Cancelled         |
| Open                       | In Process             | Solved with WO    |
| Removed from pending tasks | WO's in Process        | Solved without WO |
|                            | WO in Review           |                   |
|                            | Waiting for another WO |                   |